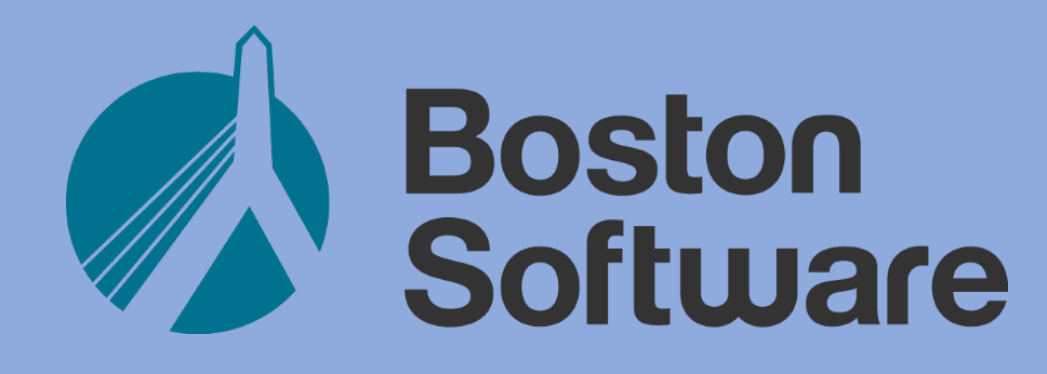

# SINGLEPOINT RMV Services

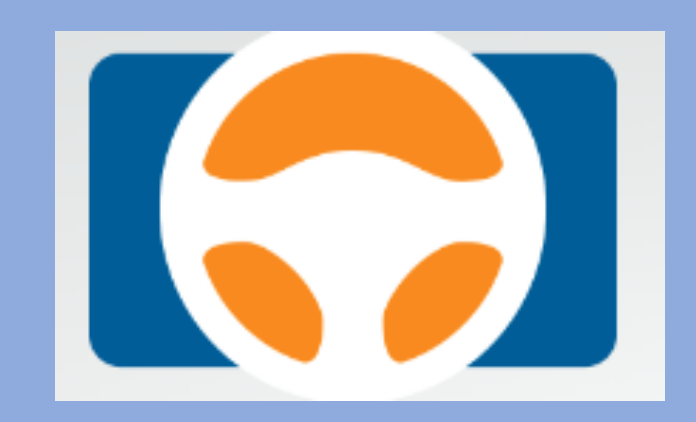

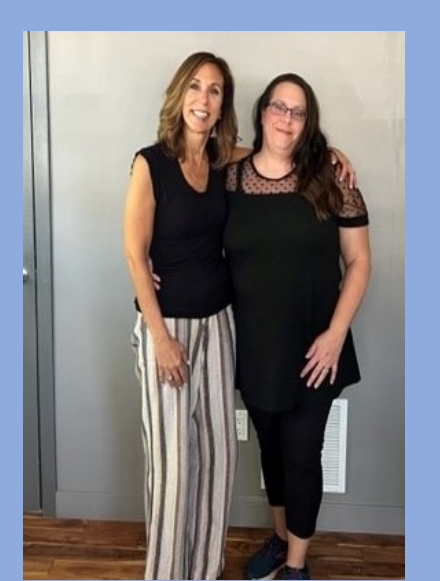

# **RMV Lookup**

- Validates Driver and Vehicle Information for rating
- Driver and Vehicle Lookup outside rating
- Provides pertinent data, not as comprehensive as ATLAS

# Where do I lookup Driver &/or Vehicle Info?

- From SinglePoint Dashboard (outside rating) RMV All Services
- Select Run Inquiry for driver or vehicle
- Enter First Name, Last Name, DOB and License #
- Enter Plate # and Type or VIN#

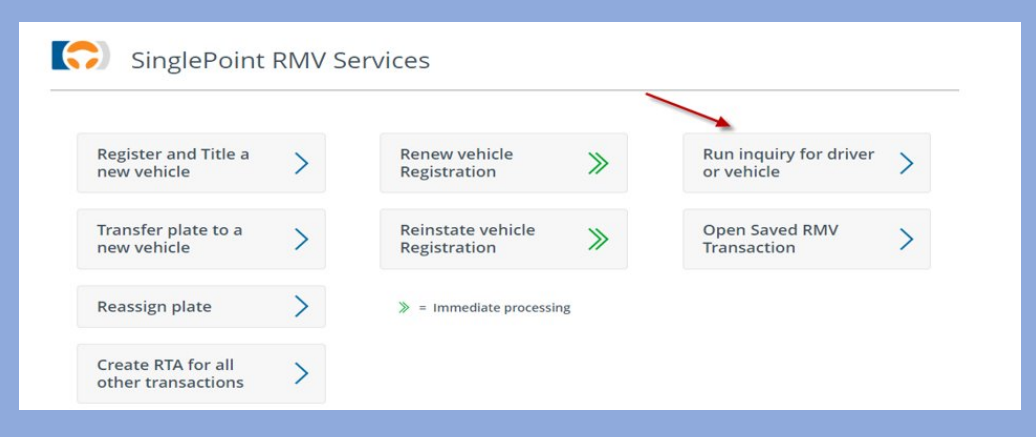

From SinglePoint Dashboard (inside rating)
Select Auto icon
Select Use RMV
Enter First Name, Last Name, DOB and
License #

| DRIVERS   |                                                      |
|-----------|------------------------------------------------------|
| Driver 1: | First Name     License #     D.O.B.       ADD DRIVER |
| RMV LOOKU | Cancel                                               |

# What does RMV Lookup find for me?

## • Driver

Vehicle

- SDIP
- Policy Info
- Earned Premium
- Date First Licensed
- Policy History-10 years

- Year, Make, Model, VIN
- Plate# & Type
- Ownership
- Reg Status & Exp Dt
- Odometer reading

# **Consumer E-Stamp Request**

From Email or SinglePoint Dashboard Email goes to all users with stamp request notification checked off

| Rating    | Quotes Forms Leads Inbox 2 Clients eStamp Requests |  |  |  |  |  |  |
|-----------|----------------------------------------------------|--|--|--|--|--|--|
| Auto Auto | Personal Quotes Commercial Quotes                  |  |  |  |  |  |  |

#### **SINGLEPOINT** EVR

#### **Electronic Vehicle Registration**

An eStamp request has been initiated by the individual listed below for the vehicle and transaction indicated. Please click the **Verify Insurance** button to open and review the request in SinglePoint.

| Owner:               |       |
|----------------------|-------|
| Owner<br>email:      |       |
| Vehicle:             |       |
| Transaction<br>type: | Renew |

#### Verify Insurance [singlepointrating.com]

# How did I get this e-stamp request? The customer received an RMV-2 in the mail Insurance section "ins stamp required"

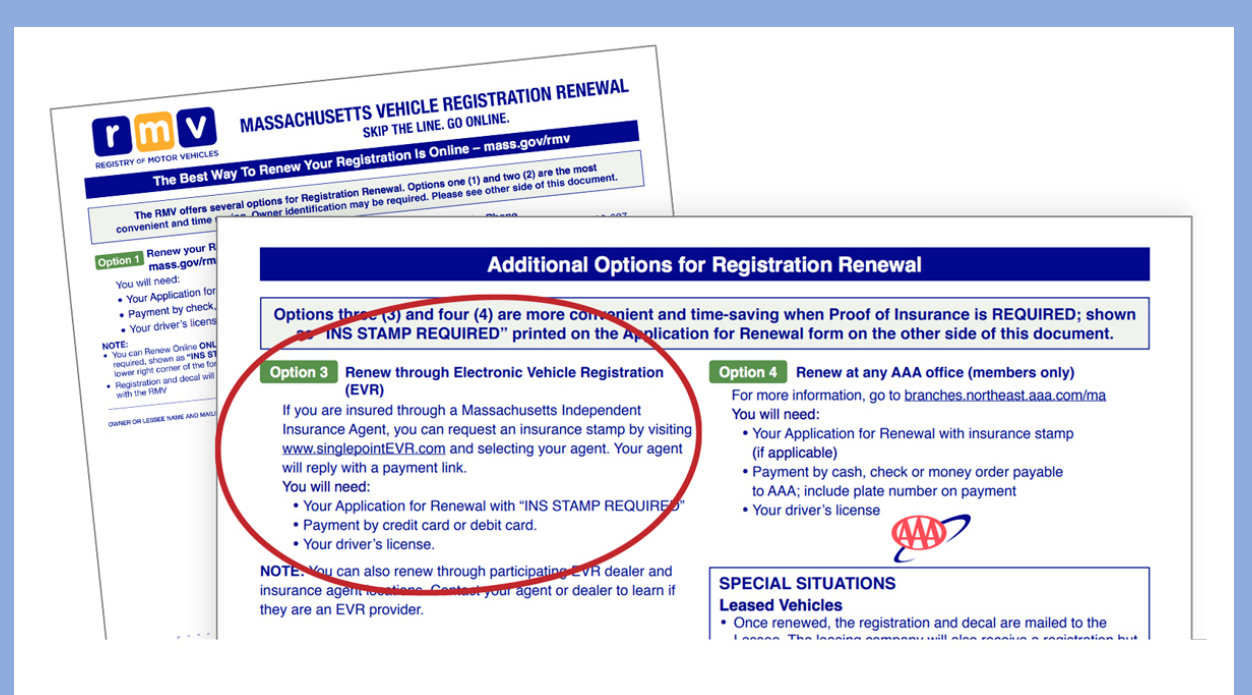

On back of RMV-2 instructs consumers to: 1-Go to singlepointevr.com 2-Search for agent 3-Enter data 4-Request e-stamp Agent can address email or E-Stamp Tab and follow Rapid Registration steps

# How do I process Consumer E-Stamp?

- Follow steps for Rapid Registration Renewal
- Be sure to check policy before validating insurance
- If not your customer, try to assist by moving request internally or emailing customer to let them know you are not the agent
- If they requested it online, they want it processed online

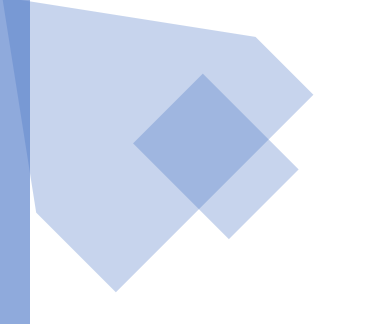

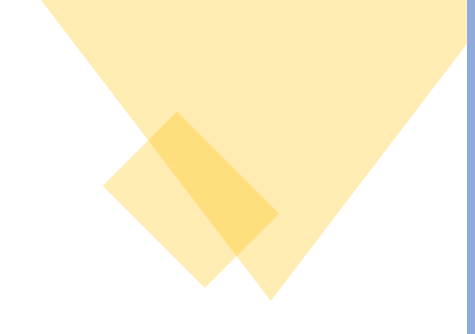

# Rapid Renewal or Reinstatement

No RTA needed

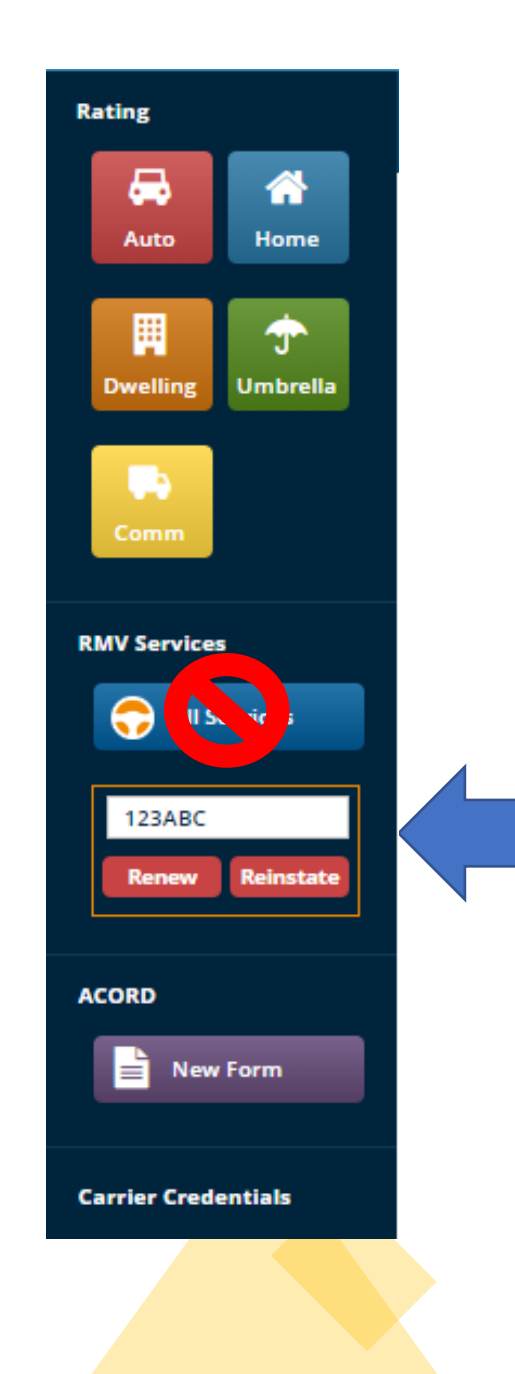

From the SinglePoint dashboard on the left under RMV Services enter the plate # you wish to renew or reinstate. Select the option in red.

This is the preferred and fastest method.

#### Enter the date of birth for the client -If 2 people on reg only enter the first person.

- If lease use the customers DOB.
- If commercial, you would enter the FID no spaces. (see example below)

# Enter an email address for the person making payment

- Payment is only valid for current day.

#### Select the customers Ins carrier

(if not in the drop down please contact Boston software to have the e-stamp added).

#### Click Proceed

#### The RMV returned the following information for the data you entered: Vehicle: 2 Owner(s): Eligible for Renewal: Yes Fees: \$60.00 RMV+ \$20.00 BSC Payment Method Fees: \$2.69 CreditCard V Notifications: Registration is currently active - VRGVAL Y Enter the information to confirm owner, apply eStamp, and send payment request Owner DOB: 01/01/1940 m Owner Email: melissa@bostonsoftware.com Writing Company: Safety Insurance Company (77 🔻 PROCEED Go Back Owner Fid: Owner Email: Writing Company: Carrier

RMV RESULTS

## A message will appear letting you know the payment was sent

## Customer must pay same day request is sent

#### PAYMENT REQUEST

SinglePoint has sent an email to melissa@bostonsoftware.com requesting payment to complete the Registration Renewal process. This payment request is only valid today.

Once the consumer successfully makes the payment in full, the RMV will email the consumer a PDF receipt indicating that the Registration Renewal process is complete and the vehicle is registered.

If additional information, stickers, or plates are necessary, the RMV will handle it.

CLOSE

## Customer receives payment email and selects "Make Payment" at bottom

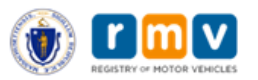

Boston Software

#### Vehicle Registration Renewal

You are receiving this Payment Request, initiated by your insurance agent, in order to complete the transaction for the below referenced vehicle. Please click the Make Payment button and enter your credit card information. Once successfully completed, a confirmation will be sent to you as proof of this transaction.

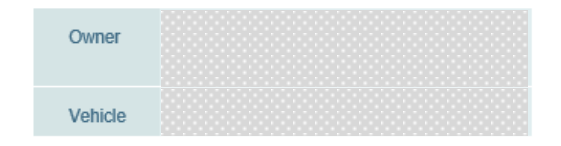

#### Payment Request

The following fees are required to complete registration renewal:

#### Transaction Fees

| Renewal Fees             | \$60.00 |
|--------------------------|---------|
| Third Party Expedite Fee | \$20.00 |

#### Payment Option Fees

Credit Card Processing Fee \$2.69

#### Total Payment Due

\$82.69

Total

Make Payment

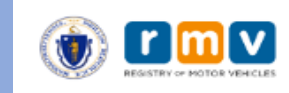

#### **Boston Software**

Once the payment is received the customer will receive an email confirmation

Nothing more for the agent to do

The RMV will mail the customer a new registration and updated plate decal. The customer (individual not business) can go to mass.gov/RMV and log into their profile if they need a copy ASAP

#### Vehicle Registration Renewal

| Owner<br>Vehicle     |                                                                       |                                                                                             |                                                                           |                                  |                                                |  |  |  |  |  |  |
|----------------------|-----------------------------------------------------------------------|---------------------------------------------------------------------------------------------|---------------------------------------------------------------------------|----------------------------------|------------------------------------------------|--|--|--|--|--|--|
| The fo               | The following fees are due in order to complete Registration Renewal: |                                                                                             |                                                                           |                                  |                                                |  |  |  |  |  |  |
|                      | Transaction Fees                                                      |                                                                                             |                                                                           |                                  |                                                |  |  |  |  |  |  |
| Renewa               | al Fees                                                               |                                                                                             |                                                                           | \$6                              | 60.00                                          |  |  |  |  |  |  |
| Third Pa             | arty Expe                                                             | dite Fee                                                                                    |                                                                           | \$2                              | 20.00                                          |  |  |  |  |  |  |
| Payment Options Fees |                                                                       |                                                                                             |                                                                           |                                  |                                                |  |  |  |  |  |  |
| Credit C             | ard Proc                                                              |                                                                                             | \$2                                                                       | 2.69                             |                                                |  |  |  |  |  |  |
|                      |                                                                       | Total Paymen                                                                                | t Due                                                                     |                                  |                                                |  |  |  |  |  |  |
| lf paying            | g by Cred                                                             | itCard                                                                                      |                                                                           | \$8                              | 32.69                                          |  |  |  |  |  |  |
| IMPORT<br>with a r   | ANT: After<br>receipt of ti<br>immediate                              | you make payment, you sho<br>his transaction. If you do not<br>Ily as your Registration may | uld receive a confirma<br>receive this receipt, pk<br>NOT have been succe | tion and<br>ease co<br>ssfully n | a follow up ema<br>ntact your agent<br>enewed. |  |  |  |  |  |  |
|                      | VISA 424                                                              | 42 4242 4242 4242                                                                           | 04 / 24                                                                   | 242                              | 42424                                          |  |  |  |  |  |  |
|                      | Pay                                                                   |                                                                                             |                                                                           |                                  |                                                |  |  |  |  |  |  |

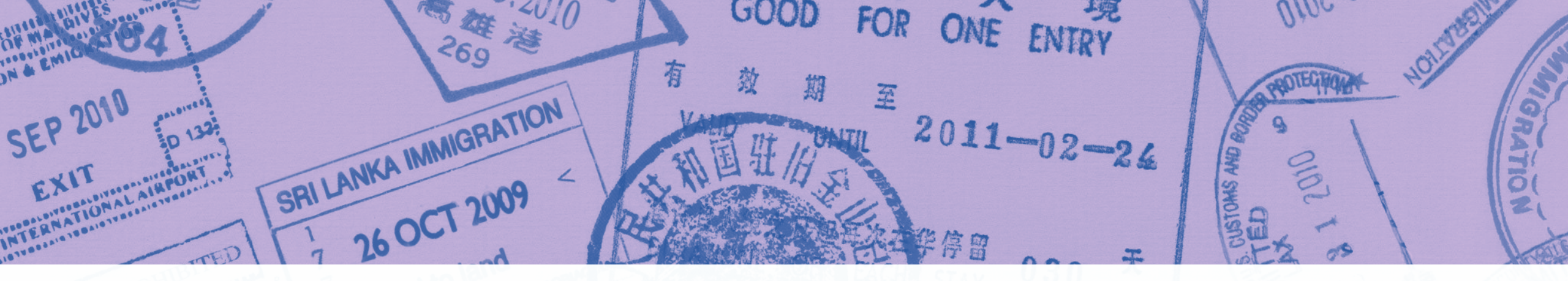

RTA

# E-stamping in SinglePoint

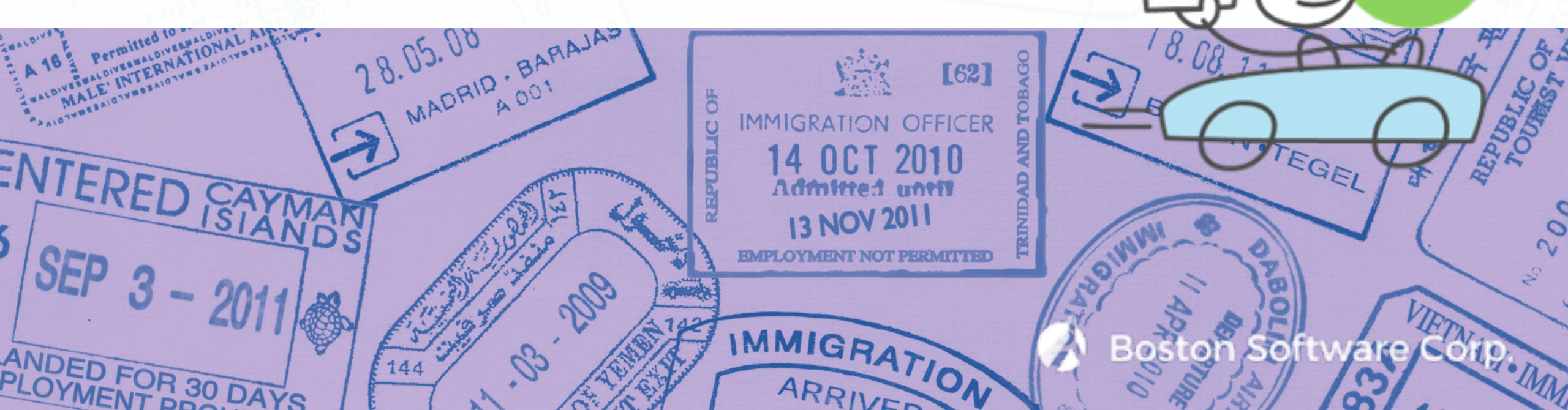

## Many places to use e-Stamps in SinglePoint

- 2A's
- Registration renewals
- Consumer requests for reg renewal
- Registration reinstatements
- RTA's
- RTA Get Ready pre-approval

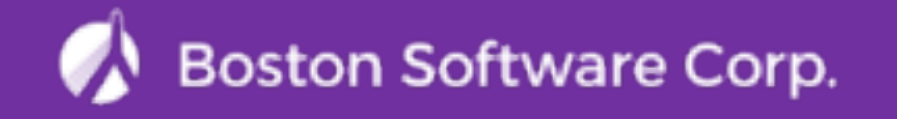

## **Benefits of e-stamps in SinglePoint**

- Better customer service: your insureds will love not having to come into your agency or go to the RMV branch themselves
- Save time and effort, eliminates the back-and-forth and various manual steps over the alternatives
- Eliminates need for rubber stamps, fax machines and mistakes
- Very easy to use
- All staffers working remotely have access to e-stamps (instead of having just one rubber stamp for each carrier that stays in the office drawer)
- Electronic record of transaction: always good to be able to prove you've done the work
- Fully acceptable by RMV, agents and carriers
- SinglePoint has e-stamps for almost every carrier that writes business in MA

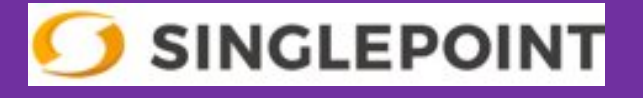

# Creating an RTA in SinglePoint

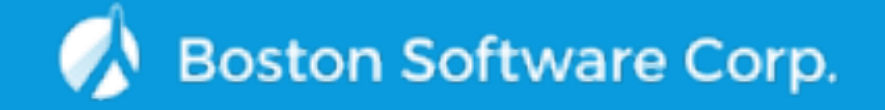

## SERVICE TYPE TAB

| 🔵 sii | NGLEPOINT              |                              | DASHBOARD         | OPEN 🗸 | NEW Y | 📥 TOOLS 🗸 | 🏟 MICHELE G. 🗸            | 8       |
|-------|------------------------|------------------------------|-------------------|--------|-------|-----------|---------------------------|---------|
| 1 5   | ervice Type            | 2 Vehicle                    | 3 Owner/Addresses |        | 4     | Purchase  | 5 In                      | surance |
| New   | Title And Registration |                              |                   |        |       |           |                           |         |
| 9     | SERVICE TYPE           |                              |                   |        |       | Instru    | ctions for Completing RT/ | A       |
|       | l Want To:             | Register and title a vehicle | ▼                 |        |       |           |                           |         |
|       | Purchase Type: 🕕       | 💿 Casual 🔵 Dealer            |                   |        |       |           |                           |         |
|       | Ownership Type:        | Personally Owned             | ▼                 |        |       |           |                           |         |
| Ski   | p to RTA Form          |                              |                   |        |       | Save      | e and Close               |         |
|       |                        |                              |                   |        |       |           |                           |         |

RETURN TO RMV DASHBOARD

| NGLEPOINT                           |                          |                                | DASHBOARD       | open 🗸 | NEW Y | 🖀 tools 🗸    | 🌣 MICHELE            |
|-------------------------------------|--------------------------|--------------------------------|-----------------|--------|-------|--------------|----------------------|
| VEHICLE                             | VEH                      | ICLE TAB                       |                 |        |       | Instru       | ctions for Completin |
| VIN:                                |                          |                                |                 |        |       |              |                      |
| ✓ Vehicle Details                   |                          |                                |                 |        |       |              |                      |
| Year, Make, Model, Model<br>Number: | 2011                     | American Honda Mo <sup>-</sup> | PILOT           |        | EX    |              |                      |
| Trim:                               | EX                       |                                |                 |        |       |              |                      |
| Body Style and Type:                | Sports Utility Vehicle 🔻 | Passenger 🔻                    |                 |        |       |              |                      |
| Primary and Secondary<br>Color:     | Blue 🔻                   | Secondary Color 🔹              |                 |        |       |              |                      |
| Transmission and<br>Cylinders:      | Automatic Transmiss 🔻    | 6                              |                 |        |       |              |                      |
| Passengers and Doors:               | 5                        | 4                              |                 |        |       |              |                      |
| Fuel Type:                          | Gas 🔹                    |                                |                 |        |       |              |                      |
| Gross Vehicle Weight: 🚺             | Gross Vehicle Weight     |                                |                 |        |       |              |                      |
| Condition:                          | • Used O New             |                                |                 |        |       |              |                      |
| Registration Type:                  | Passenger                | •                              |                 |        |       |              |                      |
| Odometer:                           | 152000                   | Actual Mileage 🔹               |                 |        |       |              |                      |
| Registered Weight: ()               | Registered Weight        |                                |                 |        |       |              |                      |
| New Plate Type:                     | PANPL - Passenger Normal | Red (PAN)                      | Plate Type Help |        |       |              |                      |
| Previous Title:                     | MA 🔻                     | 07/04/2014                     |                 |        |       |              |                      |
| Title and Brand Type: 🚺             | Clear 🔻                  | ~                              |                 |        |       |              |                      |
| ip to RTA Form                      |                          |                                |                 | ſ      | 531/0 | we and close | DED/JOUE             |

| NGLEPOINT              |                           |                | DASHBOARD       | OPEN 🗸 | NEW Y      | 🖀 TOOLS 🗸   | S MICHELE G. V         |
|------------------------|---------------------------|----------------|-----------------|--------|------------|-------------|------------------------|
| Service Type           | Vehicle                   | 3              | Owner/Addresses |        | <b>4</b> P | urchase     | <b>5</b> Ins           |
| Title And Registration | 1                         |                |                 |        |            |             |                        |
| OWNER INFORMATION      |                           |                |                 |        |            | Instruction | ons for Completing RTA |
| Owner 1 Name:          |                           | Middle Name    |                 |        |            | WNER        |                        |
| Owner 1 DOB & License: |                           |                | MA              | •      |            |             |                        |
| Owner 1 Contact Info:  | Phone Number              | Phone Type     | ▼ Email         |        |            |             |                        |
| Residential Address:   |                           |                | Unit/Apt        |        | Unit Type  | • D 4       | dit Residential        |
|                        | Street Address 2          |                |                 |        |            |             | auress                 |
|                        |                           | МА             | •               |        |            |             |                        |
| Mailing Address:       |                           |                | Unit/Apt        |        | Unit Type  | • E         | Edit Mailing Address   |
|                        | Street Address 2          |                |                 |        |            |             |                        |
|                        |                           | MA             | •               |        |            |             |                        |
| Owner 2 Name:          | First Name                | Middle Name    | Last Name       |        | LOOKUP OWI | NER         |                        |
| Owner 2 DOB & License: | MM/DD/YYYY                | License Number | MA              | •      |            | _           |                        |
| Owner 2 Contact Info:  | Phone Number              | Phone Type     | ▼ Email         |        |            |             |                        |
| Is Vehicle Financed:   | 🔿 Yes 💿 No                |                |                 |        |            |             |                        |
| Is Vehicle Leased:     | 🔵 Yes 💿 No                |                |                 |        |            |             |                        |
| Garaging Address: 🕕    | Owner 1 Residential Addre | ss             | •               |        |            |             |                        |

### PURCHASE TAB-Enter Data, Next

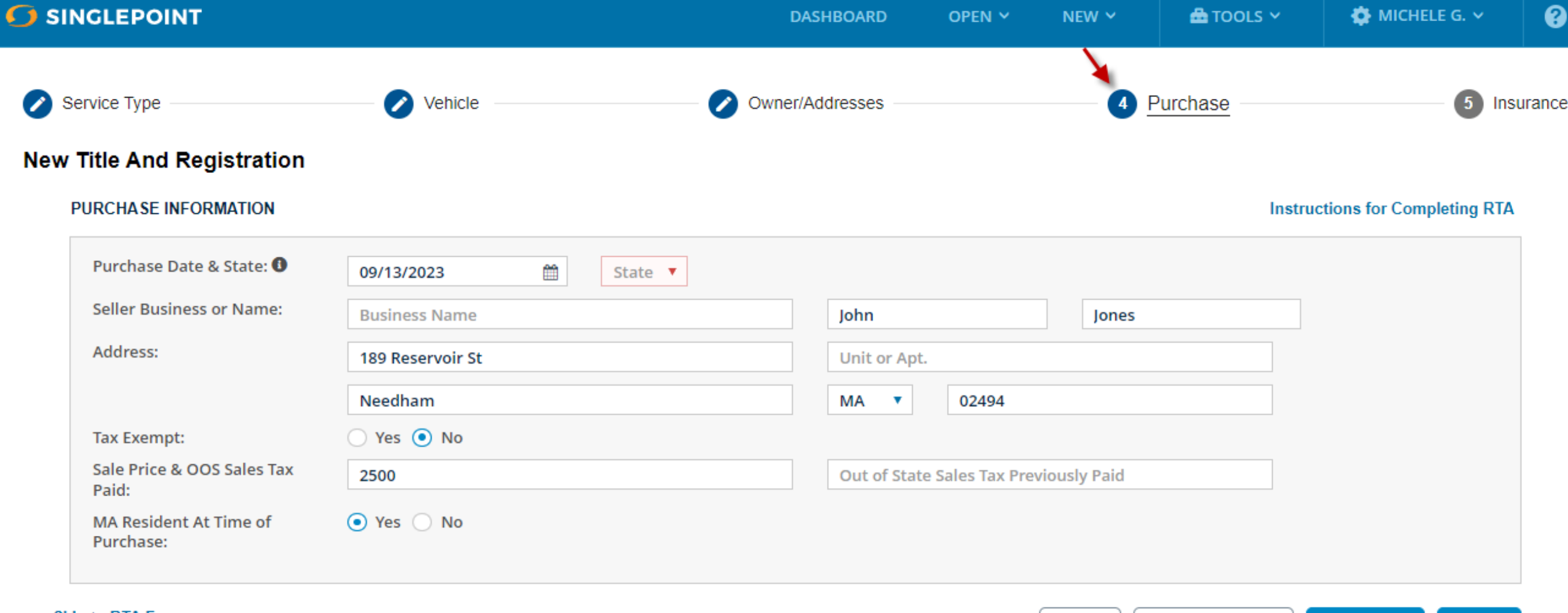

Skip to RTA Form

Save and Close PREVIOUS NEXT

Save

8

## INSURANCE TAB- Enter data and CHECK RMV ELIGIBILITY

| 🔿 s | INGLEPOINT               |                             | DASHBOARD       | open 🗸    | NEW Y         | 📥 tools 🗸 | 🌣 MICHELE G. 🗸            | 8     |
|-----|--------------------------|-----------------------------|-----------------|-----------|---------------|-----------|---------------------------|-------|
|     | Service Type             | Vehicle                     | Owner/Addresses |           |               | urchase   | 🎽 🌀 Insu                  | rance |
| Nev | v Title And Registration |                             |                 |           |               |           |                           |       |
|     | INSURANCE VERIFICATION   |                             |                 |           |               | Instru    | ctions for Completing RTA | -     |
|     | Effective Date:          | 06/05/2023                  | <u> </u>        |           |               |           |                           |       |
|     | Policy Change Date:      | 09/13/2023                  | <b>m</b>        |           |               |           |                           |       |
|     | Writing Company: 0       | NGM Insurance Company (612) | •               |           |               |           |                           |       |
|     | Signed By:               | Best Agent                  |                 |           |               |           |                           |       |
|     |                          |                             |                 |           |               |           | -                         |       |
| 5   | kip to RTA Form          |                             |                 | Save Save | ave and Close | PREVIOUS  | CHECK RMV ELIGIBILITY     |       |

## Select Get Ready for pre-approved RTA, or Skip to Form

| 👩 (                                                                                | Owner/Addresses                                                                                                    |                                                                                                    | Purchase —                                                |
|------------------------------------------------------------------------------------|----------------------------------------------------------------------------------------------------|----------------------------------------------------------------------------------------------------|-----------------------------------------------------------|
| RMV RESULTS                                                                        |                                                                                                    |                                                                                                    |                                                           |
| ✓ The RMV returned                                                                 | d the following information                                                                                                    | for the data you entere                                                                                         | d:                                                        |
| Owner 1:<br>Vehicle:                                                               |                                                                                                    |                                                                                                    |                                                           |
| ∨ Get Ready                                                                        |                                                                                                    |                                                                                                    |                                                           |
|                                                                                    | r⊡∎⊳Get                                                                                                    | Ready                                                                                                    |                                                           |
| This RTA transacti<br>will review the da<br>generate a QR co<br>you what fields ne | on is eligible for Get Ready<br>ta to verify that all requirem<br>ded RTA that will be accepte<br>eed to be corrected. Click "G | pre-approval. The RMV A<br>ents are met. If so, Single<br>ed at the RMV branch. If<br>So to Get Ready" button l | ATLAS system<br>Point will<br>not, it will tell<br>below. |
|                                                                                    | GO TO GET READY                                                                                                    | SKIP TO FORM                                                                                                    | Go Back                                                   |
|                                                                                    |                                                                                                    |                                                                                                    |                                                           |

| Print / PDF 🌌                                                                            | e Signature 📥 E-Stan                                                               | np <b>P</b> Notes                                                                                    | Save                           |
|------------------------------------------------------------------------------------------|------------------------------------------------------------------------------------|----------------------------------------------------------------------------------------------------|--------------------------------|
| 1 2 INSTRUCTIONS FOR (                                                                   | COMPLETING RTA                                                                     |                                                                                                    |                                |
| REGISTRY OF MOTOR VEHICLES                                                               | Registration and                                                                   | d Title Application                                                                                  |                                |
| A. Service Type                                                                          | I Want To:                                                                         | Change plate on existing vehicle with no<br>amendments*                                              |                                |
| Select the transaction to be performed.<br>Provide the plate number below if applicable. | Transfer plate to a new vehicle* Reinstate a registration*                         | Renew a registration* Amend a registration*                                                          |                                |
| Plate Type Plate Number                                                                  | Apply for a salvage title Apply for a title only                                   | Select the information to be amended.<br>Enter new information in the section indicated              | l.                             |
| Transactions/Amendments in bold require an insurance stamp.                              | Apply for a registration only     Transfer a plate between two vehicles*           | Color (B 4.)                                                                                         | ), ⊨ or ⊢)<br>)<br>Address (G) |
| Italicized transactions may require an insurance stamp.                                  | Register previously titled vehicle     Title previously registered vehicle*        | □ Total Gross Weight □ Insurance<br>(B 12.) □ Other.                                                 | e (K)                          |
| Transactions with * require plate type and number above.                                 | Transfer vehicle to surviving spouse*                                              | Name (D or F) VIN (B 1.) For vehicles with no MA Title                                               | 9                              |
| B. Vehicle Information                                                                   | B1. Vehicle Identification Number (VIN)                                            | B2. Body Sty<br>SUV - Sport                                                                          | le<br>Utility Veh ❤            |
| B3. Registration Type: Passenger Com                                                     | inercial Bus Livery Camper B4. Co                                                  | or(s): Black White Brown Blue Ye                                                                     | llow ⊡Gray<br>ver ⊡Gold        |
| B5. Year Make Make Not Ava<br>2011 Honda (HOND)                                          | ailable? Model                                                                     | Model# Trim<br>EX EX                                                                                 |                                |
| B6. Transmission Type: Automatic B7. Nu                                                  | umber of: Cylinders / Passengers / Doors B8. F                                     | uel Type: 🗙 Gas 📄 Electric 📄 Propane B9. Odo<br>esel 🗍 Hybrid 🗋 Other: 1520                          | ometer (Miles)                 |
| B10. Bus: Regular DPU School Bus<br>School Pupil/Taxi School Pup                         | B11. If carrying passengers for<br>enter max seating capacity                      | or hire, B12. Total Gross Weight (Laden)<br>Cannot exceed GVWR                                       |                                |
| C. Title Information                                                                     | C1. Vehicle Condition D New Used                                                   | C2. Previous Title Issue Date (MM/DD/YYYY)<br>07/04/2014                                             |                                |
| C3. Previous Title Number                                                                | Previous Title State                                                               | Previous Title Country<br>USA - USA                                                                  |                                |
| C4. Title Type: Clear Salvage Re                                                         | constructed C5. Primary Salvage Title Brand<br>vner Retained Repairable Parts Only | t: C6. Secondary Salvage Brand(s): Vandalism Theft Fire Salt Collision                               | Flood Other                    |
| D. Owner 1 Information                                                                   | D1. Select Owner(s) Identification Requireme                                       | nt being provided for registration purposes X MA L<br>mber C Lawful Presence/Foreign Unexpired Passp | icense/ID<br>ort/Consular ID   |
| D2. 1st Owner's Name (Last, First, Middle)                                               | D3. Date of Birth                                                                  | (MM/DD/YYYY) D4. License/ ID/ SSN/ Passport/ C                                                       | onsular ID #                   |
| D5. Residential Address                                                                  | Apt. # City State                                                                  | Zip Code D6. Where was document from D4                                                              | issued?                        |
| DZ Maller Address Production                                                             | A-1 4 01- 01-1-                                                                    |                                                                                                    | ¥                              |

# How do I find my saved RTA?

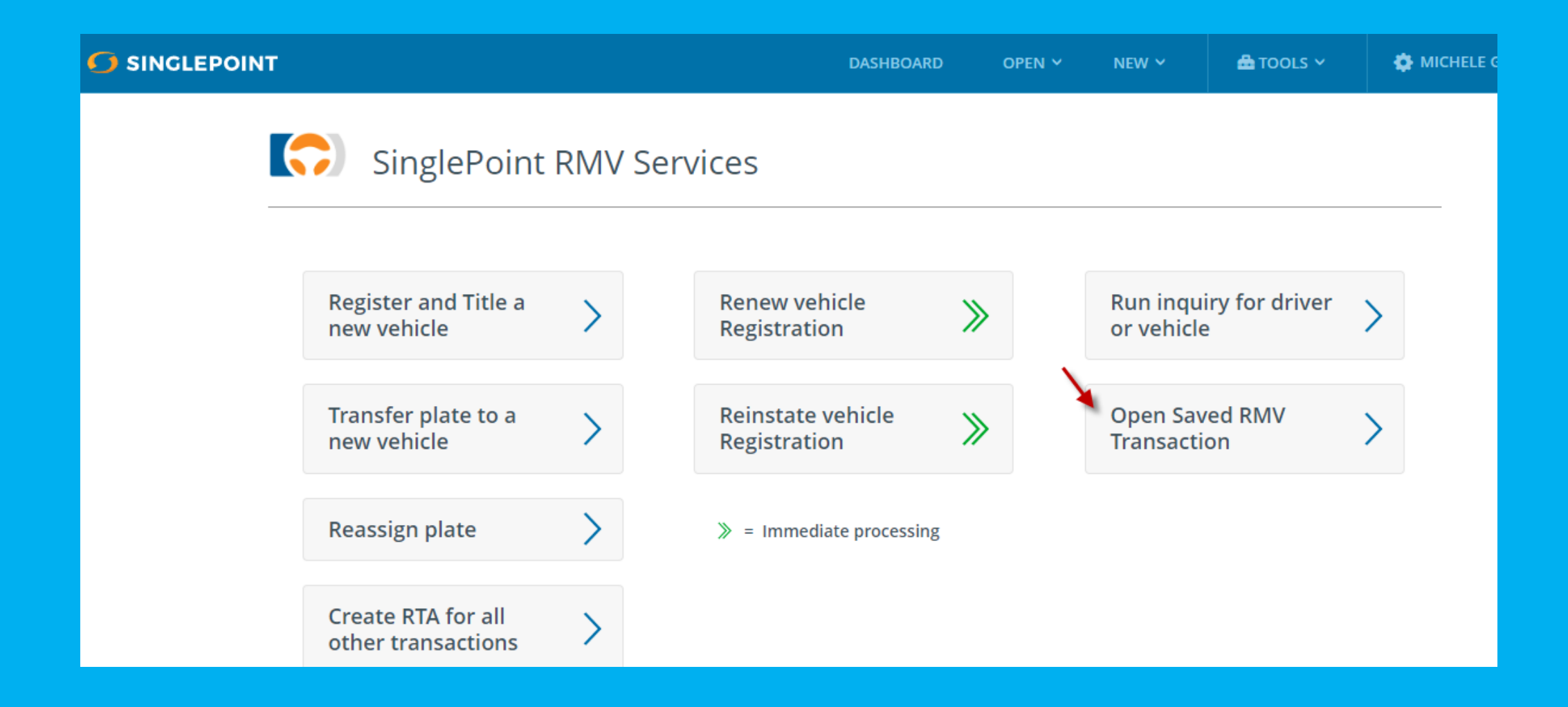

## Select Name from List which opens RTA

| <b></b> -> |                |                           | DADDOARD                     |           | TOOLS + | WIICHELE G. Y     |
|------------|----------------|---------------------------|------------------------------|-----------|---------|-------------------|
| Searc      | n By Vin Q     | ● VIN   Plate   Last Name | Business Name                |           |         |                   |
|            |                |                           |                              |           |         | 🗌 SELECT ALL 🛍 DE |
| Showin     | g Last 7 Days  |                           |                              |           |         |                   |
|            | Owner          | Agent Name                | Transaction Type             | Vin/Plate |         | Last Modified     |
| $\Box$     | Michele Gillen | Michele Gillen            | Register and title a vehicle |           |         | Sep 13, 2023      |
| $\bigcirc$ | janna joyce    | janna one                 | Register and title a vehicle |           |         | Sep 13, 2023      |
| $\bigcirc$ | No Owner       | janna one                 | Register and title a vehicle |           |         | Sep 13, 2023      |
| $\Box$     | janna joyce    | janna one                 | Register and title a vehicle |           |         | Sep 12, 2023      |

#### How to obtain e-stamps?

Subscribe to a PL carrier rate book and e-stamp is provided

CL stamps provided based upon the carrier's email authorization for an agent. (Also, Hagerty/Essentia and PURE/Privilege Underwriters Reciprocal Exchange)

Reminder: If carrier is removed from Auto rating license, e-stamp is as well.

What if I don't see an e-stamp in my SinglePoint?

Call Boston Software, can be added, may need authorization. List of available stamps: https://bostonsoftware.com/resource-center/estamp-esignature/

**Question and Answers** 

## **Contact us for help at Boston Software**

Michele Gillen <u>michele@bostonsoftware.com</u> Melissa Nowak <u>melissa@bostonsoftware.com</u>

Tech Support/Customer Service support@bostonsoftware.com Call us at: 781-449-8585 or use Live Chat

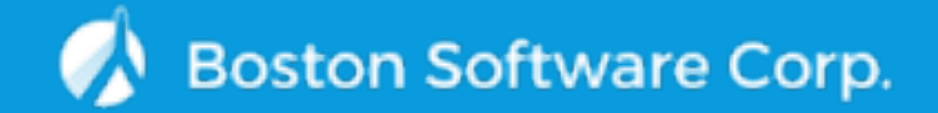